# **Building an HTML page**

# Step 1 – Getting started

- 1. Open Notepad this is in Windows Accessories
- 2. Use the screenshot to create a basic HTML document

| inewzealand.html - Notepad                                       |
|------------------------------------------------------------------|
| File Edit Format View Help                                       |
| <html></html>                                                    |
| <head><br/><title>New Zealand Tourism Page</title><br/></head>   |
| <body></body>                                                    |
| <h1>New Zealand</h1>                                             |
| New Zealand is a beautiful country with lots to do for tourists. |
| Here are some of the things you can do.                          |
| List THREE THINGS here using p tags                              |
| <br>                                                             |

File > Save As > call the file newzealand.html
it is really important to add the .html bit

| File name:    | newzealand.html        |
|---------------|------------------------|
| Save as type: | Text Documents (*.txt) |

4. Find the file in your user area. Double click it to open it in the web browser

# Step 2 – add some content

- 5. Add three things tourists can see or do in New Zealand. You'll need to look this up on the web
- 6. Then save File > Save (or <u>Ctrl+S</u>)
- 7. Open the file in the web browser again to see the changes

# Step 3 – download the images

 Download the images for the New Zealand page from the web. These MUST be moved into the same folder as you have the newzealand.html file saved in. This is <u>REALLY IMPORTANT</u>.

# Step 4 – add an image

- 9. To add an image we use an <img> tag. Be careful this gets tricky
- At the bottom of the page, add the paragraph in the screenshot and then the map image
- 11. Save the file and check it

## Step 5 – a second image

- 12. Next add the **nzimage.jpg** this needs to go **at the top** underneath the <h1> area. Add in the **width** command
- 13. Save the file and check it
- Try changing the width number to see what this does to the size of the image

## Step 6 – changing fonts

You can change the font. Make sure you include the

closing </font> tag as well.

There are two types of font to try out.

<h1>New Zealand</h1>

<img src="nzimage.jpg" width="300" />

<font face="arial"> <h1>New Zealand</h1> </font>

<img src="nzimage.jpg" width="300" />

<font face="verdana">

New Zealand is a beautiful country w

## Step 7 – some color

You can change the colour of the page background. You do this by adding to the body tag at the top.

Note that **color** is spelled the American way.

## Step 8 – font color and size

You can change the font color by adding to the font tags.

You can also change the size of the font.

Sizes can go from 1 (v small) to 6 (large). Try changing the size and see what happens.

<font face="arial" color="yellow"> <h1>New Zealand</h1> </font> <img src="nzimage.jpg" width="300" /> <font face="verdana" color="blue" size=2> New Zealand is a beautiful country with lo

<body bgcolor="red">

<font face="arial"> <h1>New Zealand</h1> </font>

<img src="nzmap.jpg" />

This is where New Zealand is: